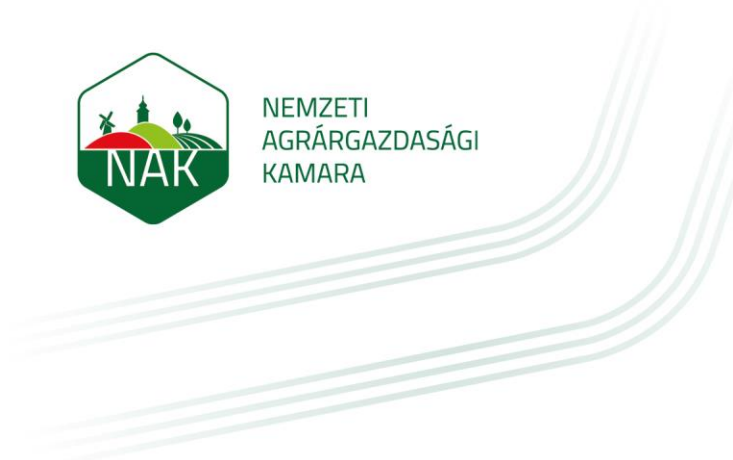

# ÚTMUTATÓ ÖNKORMÁNYZATOK RÉSZÉRE, A MŰKÖDŐ MEZEI ŐRSZOLGÁLATTAL KAPCSOLATOS VÁLTOZÁSOK BEJELENTÉSÉHEZ

2023.08.16.

Az útmutató célja a működő mezei őrszolgálattal kapcsolatos változások elektronikus űrlapon való benyújtásának bemutatása, az alábbi ügytípusok szerint:

- mezei őrszolgálat létszámbővítése
- mezőőr foglalkoztatása megszűnésének bejelentése
- a teljes mezei őrszolgálat megszűnésének bejelentése
- őrszolgálati, és mezőőri személyes adatok változásának bejelentése

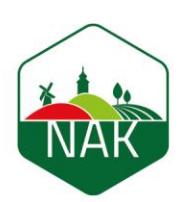

#### agrárgazdasági Kamara

NEMZETI

## I. Az elektronikus űrlaphoz való hozzáférés biztosítása

A mezei őrszolgálatokkal kapcsolatos nyilvántartási és állami hozzájárulással kapcsolatos ügyeket az önkormányzat (fenntartó) nevében egy ügyfélkapuval rendelkező magánszemély, a Rendelkezési Nyilvántartásban rögzített "Meghatalmazás mezei őrszolgálatokkal és hegyőrségekkel kapcsolatos hatósági ügyintézéshez" elnevezésű meghatalmazás, továbbá az önkormányzat hivatali tárhelyének szervezeti kapcsolattartásra való bejelentése alapján végezheti el.

Ezt a meghatalmazást és a szervezeti kapcsolattartás bejelentését kizárólag a Kormányablakokban, személyes ügyintézéssel hozhatja létre a fenntartó képviseletére jogosult személy.

Ha a Rendelkezési Nyilvántartásban felvételre került a meghatalmazás, akkor a meghatalmazott személy a kérelem benyújtása érdekében az alábbi lépések mentén léphet be az elektronikus ügyintézési felületre:

1. A <u>www.nak.hu</u> honlap nyitóoldalán kattintson az E-ÜGYINTÉZÉS gombra:

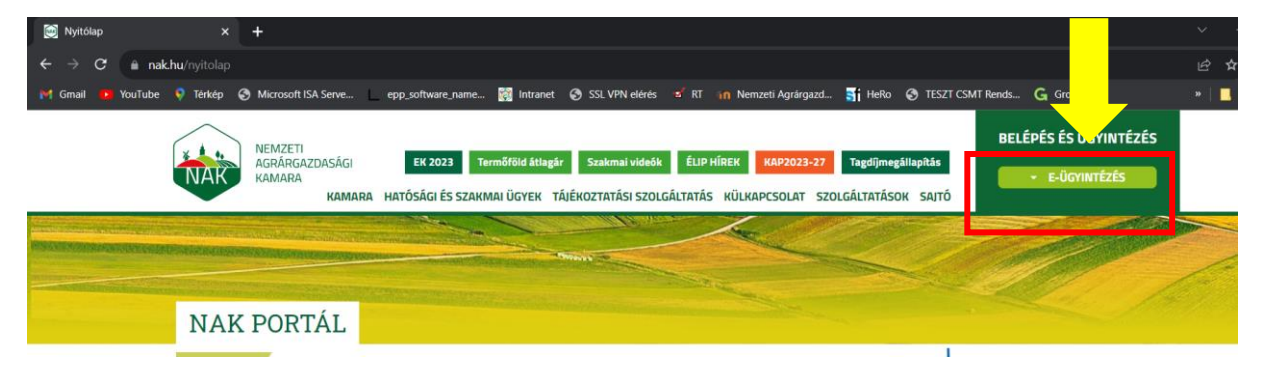

2. A felugró ablakban kattintson a "Mezei őrszolgálatok" sorra:

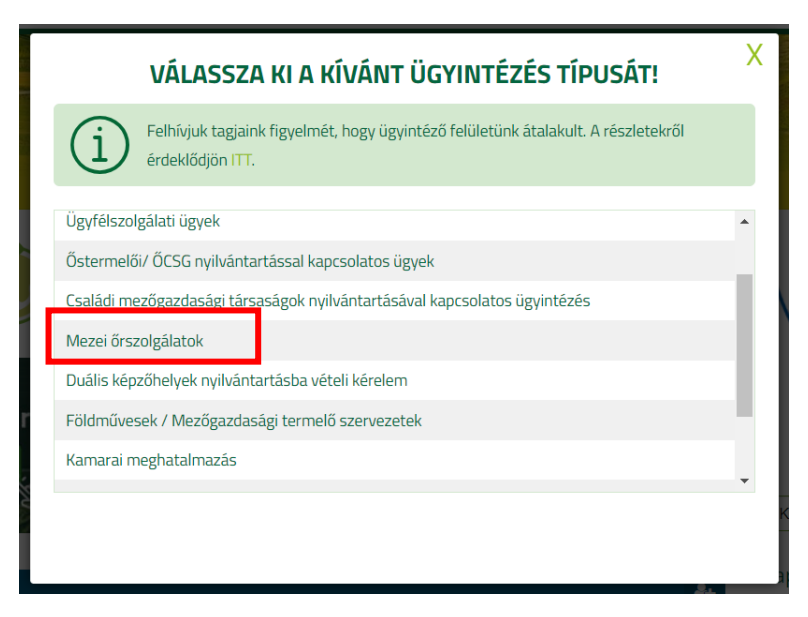

![](_page_2_Picture_0.jpeg)

Ekkor megnyílik a Nemzeti Agrárgazdasági Kamara elektronikus ügyintézési felülete, ahová KAÜ-s (Központi Azonosítási Ügynök) azonosítással lehet belépni a BEJELENTKEZÉS (KAÜ) gomb megnyomása után:

3. Válasszuk ki az általunk használt bejelentkezési módot majd végezzük el a belépést:

| 🔯 Nyitólap 🛛 🗙                 | 💥 AZONOSÍTÁSI SZOLGÁLTATÁSOK 🗙 🕂                                                               |                                                                                                    |                        |                           |            |                         |
|--------------------------------|------------------------------------------------------------------------------------------------|----------------------------------------------------------------------------------------------------|------------------------|---------------------------|------------|-------------------------|
| ← → C 🔒 kau.gov.hu/proxy/s     |                                                                                                |                                                                                                    |                        |                           |            | ie 🛧 🗖 📧 :              |
| M Gmail 🚺 YouTube 🎈 Térkép 🥃   | Microsoft ISA Serve epp_software_name                                                          | 🔯 Intranet 🔇 SSL VPN elérés 💅 I                                                                                                    | RT 🐴 Nemzeti Agrárgazd | 🛐 HeRo 🔇 TESZT CSMT Rends | G Growatt  | » 📔 További könyvjelzők |
|                                | A<br>SZO<br>ELEKTRO<br>T<br>Vis<br>Nisz<br>A Kozponi Ja<br>elektronius<br>Nisz<br>A Kozponi Ja | ELEFONOS AZONOSÍTÁS<br>NIKUS SZEMÉLYI IGAZOLVÁNY<br>OGYFÉLKAPU<br>NIKUS SZEMÉLYI IGAZOLVÁNY<br>OGYFÉLKAPU<br>ELEFONOS AZONOSÍTÁS<br>NRCKÉPES AZONOSÍTÁS<br>NRCKÉPES AZONOSÍTÁS<br>NRCKÉPES AZONOSÍTÁS<br>NRCKÉPES AZONOSÍTÁS<br>NRCKÉPES AZONOSÍTÁS<br>NRCKÉPES AZONOSÍTÁS |                        |                           |            |                         |
| μ. Ο frion ide a kereséshez    | IMPRESSZUM (2*                                                                                 | ÁSZF 🗈 KAPCSOLAT 🗗 SÚGÓ 🗗                                                                                                    |                        |                           | 29°C Napos | 1258                    |
| State Manufacture Alexandratic |                                                                                                |                                                                                                    |                        |                           |            | 2023.08.14. 725         |

![](_page_3_Picture_0.jpeg)

4. Példaként az Ügyfélkapu-t választva, adjuk meg a belépéshez a felhasználónevünket és a jelszónkat, majd kattintsunk a Bejelentkezés gombra:

|      | UGTFELKAPU                                                                                                    |  |
|------|----------------------------------------------------------------------------------------------------|--|
|      | AZONOSÍTÁS                                                                                                    |  |
| FELH | ASZNÁLÓNÉV                                                                                                    |  |
| JELS | ZÓ                                                                                                    |  |
|      | BEJELENTKEZÉS                                                                                                    |  |
|      | Azonosítás megszakítása                                                                                                    |  |
|      | Még nem regisztrált?                                                                                                    |  |
|      | Elfelejtett jelszó                                                                                                    |  |
| NISZ | A Központi Azonosítási Ugynök és a Kormány által biztosított<br>elektronikus azonosítási szolgáltatások szolgáltatója a<br>NISZ Nemzeti Infokommunikációs Szoldáltató Zrt |  |

A felületre belépést követően az oldal tetején a következő bejelentkezési adatokat kell látni:

|                                              |                    | e-Közigazgatási Rendszer     |
|----------------------------------------------|--------------------|------------------------------|
| & Képviselt ügyfél: Nagyközség Önkormányzata |                    | 200003366                    |
|                                              | Aképviselt ügyfél: | Nagyközség Önkormányzata 🗸 🗸 |

- Bejelentkezett: Az onkormanyzat neveben eijaro megnataimazott neve.
- Képviselt ügyfél: Az önkormányzat kiválasztása szükséges, amelynek a nevében a kérelem beadásra fog kerülni.

Ezt követően a lehetséges űrlapok közül a MŐR nyilvántartásba vételi és módosítási kérelem sorát kell kiválasztani, új űrlap létrehozásra kattintással:

| • | > MŐR támogatási kérelem fellebbezés                   | 🖒 Új ürlap létrehozása |
|---|--------------------------------------------------------|------------------------|
|   | > MŐR nyilvántartásba vételi és adatmódosítási kérelem | 🗅 Új ürlap létrehozása |
|   | > MŐR támogatási kérelem                               | 🗅 Új űrlap létrehozása |

Az új űrlapon kérelemtípusokat lehet választani, amelyeket a következő fejezetek tárgyalnak.

![](_page_4_Picture_0.jpeg)

#### II. Létszámbővítési kérelem benyújtása

Ezt a kérelemtípust kell benyújtani abban az esetben, ha működő őrszolgálatba új mezőőrt szeretnénk bejelenteni.

Miután az "Új űrlap létrehozása" gombra kattintottunk, a felugró ablakok közül a kérelem alapadatok fület elkezdve kell kitölteni a kérelmet, melynél a következő lépéseket kell megtenni:

Kérelem alapadatok 🛛 🛇

Az alapadatok fülön belül a kérelem típusnál a létszámbővítési kérelem lehetőséget kell kiválasztani:

| érelem típus                         |  |
|--------------------------------------|--|
| étszám bővítési kérelem              |  |
|                                      |  |
|                                      |  |
| Adatmódosítási kérelem               |  |
| Foglalkoztatás megszűnés bejelentése |  |
|                                      |  |

(A felület jobb oldalán található Meghatalmazás webes benyújtáshoz fülhöz nem kell hozzányúlni, azt nem kell kitölteni.)

Jelöljük a jogorvoslatra és az adatkezelésre vonatkozó mezőket. A jogorvoslati jog garantálja a kérelmet benyújtó fél részére valamely hatóság, hivatal, szerv egyedi ügyben hozott, érdemi döntése elleni kifogás lehetőségét. Jelen esetben a jogorvoslatról való lemondás bejelölésének nincsen semmilyen hátránya (az csak a jóváhagyó döntés véglegessé válását gyorsítja), mivel ha a hatóság nem az ügyfél kérelme szerint dönt, úgy az ügyfél számára fennáll a jogorvoslat lehetősége.

| X ANAK | NEMZETI<br>AGRÁRGAZDASÁGI<br>KAMARA                                                               |
|--------|---------------------------------------------------------------------------------------------------|
|        | — Adatkezelés és jogorvoslat                                                                      |
|        | A jogorvoslatról való előzetes lemondás alapján a határozat a kézhezvétellel véglegessé<br>válik. |
|        | A kévele alem herott határozat elleni jogorvoslat lehetőségéről lemondok.<br>Igen v               |
|        | Adatkezelési tájékoztató elérhetősége: <u>https://www.nak.hu/</u>                                 |
|        | Az adakezelési tájékoztatóban foglaltakat elolvastam és megértettem.                              |

Létszámbővítési kérelem típus kiválasztása után a Kiválasztott kérelem típus kitöltésének megkezdése gombra kell kattintani.

| Létszám bővíté                      | si kérelem                                                                                                    |
|-------------------------------------|----------------------------------------------------------------------------------------------------|
| Kérelem típus le                    | rás                                                                                                    |
| Létszám bővítés<br>képzésére van le | kérelem benyújtásával bejegyzett őrszolgálathoz kapcsolódóan új mezőőr nyilvántartásba vételére és<br>hetőség. |

A Kérelem alapadatok fül mellett megjelenik 2 további adatfül: Őrszolgálat adatai, illetve Mezőőrök adatai fül.

Az Őrszolgálat adatai fülre kattintva a rendszer automatikusan kitölti az Őrszolgálat, valamint a Fenntartó adatait, ezeken a kitöltő személynek nem kell módosítania, továbbá a Kapcsolattartó adatok panel is látható a felületen.

![](_page_5_Picture_5.jpeg)

| AK             | JEMZET<br>AGRÁRG<br>(AMARA  | I<br>AZDASÁGI |  |           |                    |             |  |            |        |
|----------------|-----------------------------|---------------|--|-----------|--------------------|-------------|--|------------|--------|
| — Fennt        | artó adatai                 |               |  |           |                    |             |  |            |        |
| Fenntartó<br>Ö | megnevezése<br>)nkormányzat | :             |  |           |                    |             |  |            |        |
| Irányítósz     | Iránvítószám Helvség        |               |  |           |                    |             |  |            |        |
| 6600           |                             |               |  |           | Szentes            |             |  |            |        |
| Közterület     | Västerälat asus             |               |  |           | Közterület jellege |             |  | Házszám    |        |
| Zajos          | Zaios                       |               |  | erdészház |                    | 13          |  |            |        |
| Épület         |                             |               |  |           | Lépcsőház          |             |  | I          | Emelet |
| Ajtó           |                             |               |  |           |                    |             |  |            |        |
| — Kapcsola     | uttartó adatok              |               |  |           |                    |             |  |            |        |
| 🖒 Új felvi     | itel                        |               |  |           |                    |             |  |            |        |
|                | Név                         |               |  | Munkakör  |                    | Telefonszám |  | E-mail cím |        |
|                | Ha                          | silla         |  |           |                    | 0628        |  | hajd       | ıu     |
|                | Erć                         | a             |  |           |                    | +36         |  | teszt      |        |
|                | Gij                         | kab           |  |           |                    | 0212        |  | teszt      |        |
|                | reg                         |               |  |           |                    | +36         |  | ewf(       |        |
|                | Ko                          | k Veléria     |  |           |                    | 3620        |  | nakú       |        |
|                | 10                          | •             |  |           |                    |             |  |            |        |

A Mezőőrök adatai fülön az új felvitel gombra kattintva lehetséges az új mezőőr adatainak felvitele. Az adatoknál a személyes adatokon túl, a foglalkoztatás adatait is fel kell vinni. Ha a leendő mezőőrt már felvette állományba az önkormányzat, akkor azt a dátumot, ha még nem, akkor a tervezett jövőbeni dátumot is meg lehet adni (a mezőőrként való nyilvántartásba vétel dátumát nem befolyásolja).

| Kérelem alapadatok | Őrszolgálat adatai | Mezőőrök adatai | $\odot$ |
|--------------------|--------------------|-----------------|---------|
| 🗅 Új felvitel      |                    |                 |         |

Az alábbi képernyőképen az őr adatainak felvitelére láthatunk példát:

| — Személyes adatok           |                         |                                 |
|------------------------------|-------------------------|---------------------------------|
| Név előtag                   |                         |                                 |
| ~                            |                         |                                 |
| Családi név                  | Utónév                  | Második utónév                  |
| Teszt                        | Aranka                  |                                 |
| Születési családi név        | Születési utónév        | Második születési utónév        |
| Teszt                        | Aranka                  |                                 |
| Anyja születési családi neve | Anyja születési utóneve | Anyja második születési utóneve |
| Teszt                        | Jolán                   |                                 |
| Születési hely               | Születési idő           |                                 |
| Budapest                     | 2000.01.01.             |                                 |
| Lakcím                       |                         |                                 |
| 1117 Budapest, Teszt utca 2. |                         |                                 |

| NAK | NEMZETI<br>AGRÁRGAZDASÁGI<br>KAMARA |        |                       |    |
|-----|-------------------------------------|--------|-----------------------|----|
|     | — Foglalkoztatás adatai             |        |                       |    |
|     | Foglalkoztatás kezdete              |        | Foglalkoztatás vége   |    |
|     | 2023.08.15.                         | Ë      |                       |    |
|     | Foglalkoztatás típusa               |        | Őrzött terület mérete |    |
|     | Mezőőr                              | $\sim$ | 1,0000                | ha |
|     |                                     |        |                       |    |

✓ Ellenőrzés

Ha az adatokat felvittük, akkor az hogy minden adat mezőt kitöltöttünk-e.

gombot megnyomva le tudjuk ellenőrizni,

Ha helyesen töltöttük ki az adatokat, akkor kapunk visszaigazoló üzenetet erről:

![](_page_7_Picture_4.jpeg)

Ha az ellenőrzés sikeresen lefutott, akkor a menteni. Ha a mentés sikeres, a következő visszaigazoló üzenetet kell kapni erről:

![](_page_7_Picture_6.jpeg)

Ezt követően az Új felvitel gomb alatti táblázatba automatikusan feltöltődnek az új mezőőr adatai.

| 🗅 Új felvitel |             |        |                |                             |               |
|---------------|-------------|--------|----------------|-----------------------------|---------------|
|               | Családi név | Utónév | Második utónév | Szolgálati igazolvány száma | Feldolgozandó |
| Ū             | Teszt       | Aranka |                |                             | Igen          |
| Ш             | tgr         | tzrfuj |                | asd123                      |               |
| 创             | drg         | gfhdfh |                | sxdaw                       |               |
| 创             | sdf         | tzutz  |                | 123asd                      |               |

Ha az ellenőrzés futása sem jelez hibát, akkor a kérelmet benyújthatjuk a gomb megnyomásával.

![](_page_7_Picture_10.jpeg)

![](_page_8_Picture_0.jpeg)

#### I. Adatmódosítási kérelem benyújtása

Adatmódosítás kérelem benyújtásakor lényegében az Őrszolgálat adataiban történt változásokat lehet bejelenteni.

Az alapadatok fülön belül a kérelem típusnál az adatmódosítási kérelem lehetőséget kell kiválasztani:

| — Alapadatok                                                   |            |
|----------------------------------------------------------------|------------|
| Kérelem típus 🛇                                                | $\bigcirc$ |
|                                                                | Q          |
| Adatmódosítási kérelem<br>Foglalkoztatas megszűnés bejelentése |            |
| Létszám bővítési kérelem<br>Megszűnés bejelentése              | -          |

(A felület jobb oldalán található Meghatalmazás webes benyújtáshoz fülhöz nem kell hozzányúlni, azt nem kell kitölteni.)

Jelöljük a jogorvoslatra és az adatkezelésre vonatkozó mezőket. A jogorvoslati jog garantálja a kérelmet benyújtó fél részére valamely hatóság, hivatal, szerv egyedi ügyben hozott, érdemi döntése elleni kifogás lehetőségét. Jelen esetben a jogorvoslatról való lemondás bejelölésének nincsen semmilyen hátránya, mivel ha a hatóság nem az ügyfél kérelme szerint dönt, úgy az ügyfél számára fennáll a jogorvoslat lehetősége.

|   | — Adatkezelés és jogorvoslat                                                                      |
|---|---------------------------------------------------------------------------------------------------|
|   | A jogorvoslatról való előzetes lemondás alapján a határozat a kézhezvétellel véglegessé<br>válik. |
| ( | A kérelemben hozott határozat elleni jogorvoslat lehetőségéről lemondok.<br>Igen V                |
|   | Adatkezelési tájékoztató elérhetősége: <u>https://www.nak.hu/</u>                                 |
|   | Az adakezelési tájékoztatóban foglaltakat elolvastam és megértettem.                              |

Őrszolgálat adatai fülön a működési terület méretét (ha-ban megadva) lehet megadni, módosítani, valamint a működési terület térképét lehet feltölteni a feltöltés gomb megnyomásával. A fenntartó adatainál lényegében az Önkormányzat címe módosítható, míg a kapcsolattartó adatoknál az Új felvitel gomb megnyomásával új kapcsolattartót lehet felvinni a meglévő adatok mellé vagy a korábban felvitt kapcsolattartót lehet táblázatból kiválasztva

![](_page_9_Picture_0.jpeg)

törölni a törlés gomb bepipálásával. Minden más adatot a rendszer automatikusan kitölt, azokat módosítani nem lehet.

| - Orszelgilat alasi<br>Orszelgilat ingenevesie<br>Orszelgilat<br>Mikodai terelet elegiláse<br>Megerineis datan<br>Megerineis datan<br>Megerineis datan<br>Peentaré adatai<br>- Peentaré adatai<br>- Peentaré adatai<br>- Peentaré adatai<br>- Peentaré adatai<br>- Peentaré adatai<br>- Peentaré adatai<br>- Colomanyar:<br>rinyitozian<br>Source Colomanyar:<br>rinyitozian<br>Source Colomanyar:<br>rinyitozian<br>Source Colomanyar:<br>rinyitozian<br>Source Colomanyar:<br>rinyitozian<br>Source Colomanyar:<br>rinyitozian<br>Source Colomanyar:<br>rinyitozian<br>Source Colomanyar:<br>rinyitozian<br>Source Colomanyar:<br>rinyitozian<br>Source Colomanyar:<br>rinyitozian<br>Source Colomanyar:<br>rinyitozian<br>Source Colomanyar:<br>rinyitozian<br>Source Colomanyar:<br>rinyitozian<br>Source Colomanyar:<br>rinyitozian<br>Source Colomanyar:<br>Source Colomanyar: | relem alapadatok                          | Őrszolgálat adatai | Mezőőrök adatai |                    |                 |                                            |                |
|----------------------------------------------------------------------------------------------------|-------------------------------------------|--------------------|-----------------|--------------------|-----------------|--------------------------------------------|----------------|
| Oraciglata megarwersie Oraciglata tipus   Mikołci terulet telejodzie Mikołci terulet telejodzie     Mikołci terulet telejodzie Mikołci terulet telejodzie     Mogazionis datoma Leozam   203 07 05. 3   Mogazionis datoma Leozam   203 07 05. 3   Mogazionis datoma Leozam   203 07 05. 3   Mogazionis datoma Leozam   203 07 05. 3   Mogazionis datoma Leozam   203 07 05. 3   Mogazionis datoma Mikozionis   - Teatzeris datai 13   203 07 05. 13   203 07 05. 13   203 07 05. 13   203 07 05. 13   203 07 05. 13   203 07 05. 13   203 07 05. 13   203 07 05. 13   203 07 05. 13   203 07 05. 13   203 07 05. 13   203 07 05. 13   203 07 05. 13   203 07 05. 13   203 07 05. 13   203 07 05. 13   204 07 14   205 05. 14   205 05. 14   205 05. 14   205 05. 14   205 05. 14   205 05. 14   205 05. 14   205 05. 14   205 05. 14   205 05. 14   205 05. 14   205 05. 14 <th>— Őrszolgálat adat</th> <th>ai</th> <th></th> <th></th> <th></th> <th></th> <th></th>                                                                                                    | — Őrszolgálat adat                        | ai                 |                 |                    |                 |                                            |                |
| Mikodeis tersler telepties         Vikodeis tersler telepties         Soord         Older tersler telepties         Soord         Soord <td< td=""><td>Őrszolgálat megneve:<br/>Örszolgálat</td><td>zése</td><td></td><td></td><td>Őrszol<br/>Mezei</td><td>l<b>gálat típus</b><br/>őrszolgálat - Közs</td><td>égi önkormányz</td></td<>                                                                                                    | Őrszolgálat megneve:<br>Örszolgálat       | zése               |                 |                    | Őrszol<br>Mezei | l <b>gálat típus</b><br>őrszolgálat - Közs | égi önkormányz |
| State     State                                                                                                    | Működési terület tele                     | pülése             |                 |                    | Műkö            | dési terület mérete                        |                |
| Meguinous   2023 07 05.   Meguinous datuma   2023 07 05.   Meguinous datuma   2023 07 05.   Meguinous datuma   2023 07 05.   Meguinous datuma   2023 07 05.   Securical aduata   Controlled action   Controlled action   Meguinous datuma   Controlled action   Controlled action   Meguinous datua   Controlled action   Meguinous datua   Controlled action   Meguinous datua   Controlled action   Meguinous datua   Controlled action   Meguinous datua   Controlled action   Meguinous datua   Meguinous datua   Controlled action   Meguinous datua   Meguinous datua   Controlled action   Meguinous datua   Meguinous datua   Controlled action   Meguinous datua   Meguinous datua   Controlled action   Meguinous datua   Meguinous datua   Meguinous dat                                                                                                    | ·                                         | •                  |                 |                    | 5,000           | 00                                         | >              |
| Megalakula dituma       Létzám         3       Megazinés indoka         - Fontaré adatai       Megazinés indoka         - fontaré adatai       Megazinés indoka         - fontaré adatai       Megazinés indoka         - fontaré adatai       Helyzig         - fontaré adatai       Megazinés indoka         - fontaré adatai       Helyzig         - fontaré adatai       Megazinés indoka         - fontaré adatai       Megazinés indoka         - fontaré adatai       Imagea         - fontaré adatai       Imagea      <                                                                                                    | Működési terület térk                     | épe                |                 | <b>a</b>           |                 |                                            |                |
| Megazitais atatama                                                                                                    |                                           |                    |                 |                    |                 |                                            |                |
| Megrūnis dāma Megrūnis maka  - Fenstari datai  - Fenstari datai  - Fenstari datai  - Fenstari datai  - Fenstari datai  - Fenstari datai  - Kepeolattari datai  - Kepeolatari datai  - Kepeolatari datai  - Kepeolatari datai  - Kepeolatari datai                                                                                                    | 2023 07.05                                |                    |                 |                    | Létszá<br>3     | m                                          |                |
|                                                                                                    | Megszűnés dátuma                          |                    |                 |                    | Megsz           | rűnés indoka                               |                |
| Pentatió negervezée<br>: Onkormányzat :<br>rányiószám Helység<br>600 Szenes<br>Cotertilet neve Koretetilet jellege Házzám<br>Zajos chézkátá v 13<br>ipulet Lépesöház Enelet<br>                                                                                                    | — Fenntartó adatai                        |                    |                 |                    |                 |                                            |                |
| rányíbózám       Helység         6600       Szentes         Zajoa       erdészház       I3         jalet       Lépcsóház       Emelet         júd                                                                                                    | Fenntartó megnevezése<br>i Önkormányzat I |                    |                 |                    |                 |                                            |                |
| 600 Szentes Cortevulet neve Cortevulet neve Cortevulet neve Cortevulet neve Cortevulet neve Cortevulet neve Cortevulet Cortevulet C                                                                                                    | Irányítószám                              |                    |                 | Helység            |                 |                                            |                |
| Conserved adatai     Kozerwilet jellege     I dészház     I dészház<                                                                                                    | 6600                                      |                    |                 | Szentes            |                 |                                            |                |
| Zajos erdészház ✓ 13<br>Èpület Lépcsöház Emelet<br>\\\\\\\\\\\\\\\\\\\\\\\\\\\\\\\\\\\\                                                                                                    | Közterület neve                           |                    |                 | Közterület jellege |                 |                                            | Házszám        |
| Èquiet Lépcsôház Enclet                                                                                                    | Zajos                                     |                    |                 | erdészház          |                 | ~                                          | 13             |
| Ajić<br>                                                                                                    | Épület                                    |                    |                 | Lépcsőház          |                 |                                            | Emelet         |
| yı¤                                                                                                    | A :+ 5                                    |                    |                 |                    |                 |                                            |                |
| Új felvitel   Név   ○                                                                                                    | Ajto                                      |                    |                 |                    |                 |                                            |                |
| Új felvitel   Név                                                                                                    |                                           |                    |                 | 1                  |                 |                                            |                |
| Név         ○                                                                                                    |                                           | C                  | ) Új felvitel   |                    |                 |                                            |                |
| ► Kapcsolattartó adatai         Név ⊗       Munkakör                                                                                                    |                                           |                    |                 | Név                |                 |                                            |                |
| − Kapcsolattartó adatai       Név ◊     Munkakör       [elefonszám ◊     E-mail cím ◊       [orlés]     [orlés]                                                                                                    |                                           | $\otimes$          |                 |                    |                 |                                            |                |
| Név 🛇 Munkakör  Felefonszám 🛇 E-mail cím 🛇  Törlés                                                                                                    | — Kapcsolattartó a                        | adatai             |                 |                    |                 |                                            |                |
| Felefonszám O     E-mail cím O       Corles     Corles                                                                                                    | Név 🛇                                     |                    |                 |                    |                 | Munkakör                                   |                |
| Felefonszám S E-mail cím S                                                                                                    |                                           |                    |                 |                    |                 |                                            |                |
| Törlés                                                                                                    | Telefonszám 🚫                             |                    |                 |                    |                 | E-mail cím 🕻                               | 9              |
| Förlés                                                                                                    |                                           |                    |                 |                    |                 |                                            |                |
|                                                                                                    | Törlés                                    |                    |                 |                    |                 |                                            |                |

![](_page_10_Picture_0.jpeg)

Mezőőrök adatai fülön lehetséges módosítani egy mezőőrhöz tartozóan, a táblázatból a megfelelő sort kiválasztva, a személyes adatoknál a lakcímét, a foglalkoztatás adatainál pedig a típusát, valamint az általa őrzött terület méretét (ha-ban megadva).

|                              | Családi név          | Utónév | Második utónév        | Szolgálati igazolvány száma | Feldolgo |
|------------------------------|----------------------|--------|-----------------------|-----------------------------|----------|
| <b>d</b>                     | tgr                  | tzrfuj |                       | asd123                      |          |
| <b>D</b>                     | drg                  | gfhdfh |                       | sxdaw                       |          |
| <b>b</b>                     | sdf                  | tzutz  |                       | 123asd                      |          |
|                              |                      |        |                       |                             |          |
| – Foglall                    | coztatás adatai      |        |                       |                             |          |
| oglalkozta                   | atás kezdete         |        | Foglalkoztatás vége   |                             |          |
| 2023.07.05                   |                      |        |                       |                             |          |
| oglalkozta                   | atás típusa          |        | Őrzött terület mérete |                             |          |
| Mezőőr                       |                      |        | $\sim$                |                             |          |
|                              |                      |        |                       |                             |          |
| ~                            |                      |        |                       |                             |          |
| – Szen                       | iélyes adatok        |        |                       |                             |          |
| Név előt                     | ag                   |        |                       |                             |          |
| Családi r                    | név                  |        | Utóné                 | èv                          |          |
| gr                           |                      |        | tzrfuj                |                             |          |
| Születési                    | családi név          |        | Szüle                 | tési utónév                 |          |
| zute                         |                      |        | tzjgh                 |                             |          |
| Anyja sz                     | ületési családi neve |        | Anyja                 | a születési utóneve         |          |
| dfgdfhjgf ztjgh              |                      |        |                       |                             |          |
| Születési hely Születési idő |                      |        |                       |                             |          |
| zurtz                        |                      |        | 1967.                 | 02.11.                      |          |
|                              |                      |        |                       |                             |          |
| Lakcím                       |                      |        |                       |                             |          |
|                              |                      |        |                       |                             |          |
|                              |                      |        |                       |                             |          |

🗸 Ellenőrzés

gombot megnyomva le tudjuk

Ha az adatokat felvittük, akkor az ellenőrizni, hogy minden adat mezőt kitöltöttünk-e.

Ha helyesen töltöttük ki az adatokat, akkor kapunk visszaigazoló üzenetet erről:

![](_page_10_Picture_8.jpeg)

Ha az ellenőrzés sikeresen lefutott, akkor a gombbal az adatokat el tudjuk menteni. Ha a mentés sikeres, a következő visszaigazoló üzenetet kell kapni erről:

![](_page_11_Picture_0.jpeg)

🛷 Benyújtás

Ha az ellenőrzés futása sem jelez hibát, akkor a kérelmet benyújthatjuk a gomb megnyomásával.

### IV. Foglalkoztatás megszűnés bejelentése

Ennek a kérelemnek a benyújtásával a már nyilvántartásba vett mezőőrt lehet törölni, ha munkaviszonya megszűnik.

Az alapadatok fülön belül a kérelem típusnál az foglalkozás megszűnés bejelentése elnevezésű kérelem lehetőséget kell kiválasztani:

| — Alapadatok                         |  |
|--------------------------------------|--|
| Kérelem típus 🛇                      |  |
|                                      |  |
|                                      |  |
| Adatmódosítási kérelem               |  |
| Foglalkoztatás megszűnés bejelentése |  |
| Létszám bővítési kérelem             |  |
| Megszűnés bejelentése                |  |

(A felület jobb oldalán található Meghatalmazás webes benyújtáshoz fülhöz nem kell hozzányúlni, azt nem kell kitölteni.)

Jelöljük a jogorvoslatra és az adatkezelésre vonatkozó mezőket. A jogorvoslati jog garantálja a kérelmet benyújtó fél részére valamely hatóság, hivatal, szerv egyedi ügyben hozott, érdemi döntése elleni kifogás lehetőségét. Jelen esetben a jogorvoslatról való lemondás bejelölésének nincsen semmilyen hátránya, mivel ha a hatóság nem az ügyfél kérelme szerint dönt, úgy az ügyfél számára fennáll a jogorvoslat lehetősége.

|   | — Adatkezelés és jogorvoslat                                                                      |
|---|---------------------------------------------------------------------------------------------------|
|   | A jogorvoslatról való előzetes lemondás alapján a határozat a kézhezvétellel véglegessé<br>válik. |
|   | A kérelemben hozott határozat elleni jogorvoslat lehetőségéről lemondok.                          |
|   | Igen V                                                                                            |
|   | Adatkezelési tájékoztató elérhetősége: <u>https://www.nak.hu/</u>                                 |
| ( | edakezelési tájékoztatóban foglaltakat elolvastam és megértettem.                                 |

![](_page_12_Picture_0.jpeg)

A felületen az Őrszolgálat adatai fülön nem tudunk módosítani, a rendszer az adatokat automatikusan kitölti, ezekkel nem kell foglalkozni.

Mezőőrök adatai fülön lehetséges a mezőőrt törölni a nyilvántartásból, a sorra kattintással kiválasztva a táblázatból a törölni kívánt mezőőrt:

| ✓ Ellenőrzés eredmények (59 ellenőrzésből 1 sikertelen) |                    |                                                                                                  |           |      |           |       |     |                             |
|---------------------------------------------------------|--------------------|--------------------------------------------------------------------------------------------------|-----------|------|-----------|-------|-----|-----------------------------|
| Kód                                                     |                    | Leírás                                                                                           |           |      |           |       |     |                             |
| KOT_025                                                 |                    | Mezőőrök adatai - A(z) Foglalkoztatás vége mező kitöltése legalább egy mezőőr esetében kötelező! |           |      |           |       |     |                             |
|                                                         |                    |                                                                                                  | 1 - 1 / 1 | ~~ ~ | 1 >       | >>    | 5 🗸 |                             |
| Kérelem alapadatok                                      | Őrszolgálat adatai | Mezőőrök adata                                                                                   | i O       |      |           |       |     |                             |
| 🗅 Új felvitel                                           |                    |                                                                                                  |           |      |           |       |     |                             |
|                                                         | Családi név        | Utóné                                                                                            | V         |      | Második u | tónév |     | Szolgálati igazolvány száma |
| Ū                                                       | tgr                | tzrfuj                                                                                           |           |      |           |       |     | asd123                      |
| Ш                                                       | drg                | gthdth                                                                                           |           |      |           |       |     | sxdaw                       |
| ◎ 🗇                                                     | sdf                | tzutz                                                                                            |           |      |           |       |     | 123asd                      |

A törlést az oldalon lejjebb görgetve, a foglalkoztatás vége időpontjának megadásával lehet megtenni (a dátum lehet visszamenőleges és előre mutató is, ha pl. a mezőőr kilépése nyugdíjba vonulása okán előre meghatározható nap):

| — Foglalkoztatás adatai                                                                       |                                  |
|-----------------------------------------------------------------------------------------------|----------------------------------|
| Foglalkoztatás kezdete<br>2023.07.05.                                                         | Foglalkoztatás vége              |
| Foglalkoztatás típusa<br>Mezőőr                                                               | Őrzött terület mérete            |
| Ha a dátumot felvittük, akkor az<br>ellenőrizni, hogy minden szükséges adatmezőt kitöltöttünk | ombot megnyomva le tudjuk<br>-e. |
| Ha helyesen töltöttük ki az adatokat, akkor kapunk visszaiga                                  | azoló üzenetet erről:            |
| Ellenőrzés eredménye: hibátlan!                                                               | ∞ A A<br>×<br>µ1.45.00           |

Ha az ellenőrzés sikeresen lefutott, akkor a gombbal az adatokat el tudjuk menteni. Ha a mentés sikeres, a következő visszaigazoló üzenetet kell kapni erről:

![](_page_13_Picture_0.jpeg)

V. Az őrszolgálat megszűnésének bejelentése

A kérelem benyújtásával a már nyilvántartásba vett Mezei Őrszolgálatot lehet törölni, abban az esetben, ha a települési önkormányzat képviselő testülete a megszűntetésről dönt.

Ebben az esetben az alapadatok fülön belül a kérelem típusnál az foglalkozás megszűnés bejelentése elnevezésű kérelem lehetőséget kell kiválasztani:

| — Alapadatok                         |            |
|--------------------------------------|------------|
| Kérelem típus 🛇                      | $\bigcirc$ |
|                                      | Q          |
| Adatmódosítási kérelem               |            |
| Foglalkoztatás megszűnés bejelentése |            |
| Létszám bővítési kérelem             |            |
| Megszűnés bejelentése                |            |

Őrszolgálatot adatai fülön lehetséges felvinni az Őrszolgálat megszűnése dátumát és indokát. A megszűnés indokát szövegesen lehetséges meghatározni, pár mondatban elégséges megindokolni. Az indok hasznos információt ad arról, hogy megfelelő szintű-e a hozzájárulás mértéke, van-e jelentkező mezőőri munkára, vagy van-e igény a mezőőr tevékenységre a településen gazdálkodók részéről.

A Mezőőrök adatai fülön nem kell módosítani, a rendszer nem is enged adatot felvinni vagy törölni.

| — Örszolgálat adatai        |                                          |
|-----------------------------|------------------------------------------|
| Őrszolgálat megnevezése     | Örszolgálat típus                        |
| Isaszegi Örszolgálat        | Mezei örszolgálat - Községi önkormányzat |
| Müködési terület települése | Működési terület mérete                  |
| Isaszeg                     | 5,0000                                   |
| ./lűködési terület térképe  |                                          |
| Megalakulás dátuma          | Létszám                                  |
| 2023.07.05.                 | 3                                        |
| Megszűnés dátuma 🛇          | Megszűnés indoka 🛇                       |
|                             | Ë                                        |

![](_page_14_Picture_0.jpeg)

Ellenőrzés

gombot megnyomva le tudjuk

ellenőrizni, hogy minden adat mezőt kitöltöttünk-e.

Ha helyesen töltöttük ki az adatokat, akkor kapunk visszaigazoló üzenetet erről:

![](_page_14_Picture_5.jpeg)

Valamennyi kérelemtípus a hatáskörrel rendelkező NAK megyei igazgatósághoz kerül, ahol a megyei mezőőr ügyintéző a kérelmet elbírálja, és a döntést elektronikus úton küldi meg a kérelmező települési önkormányzat hivatali kapus tárhelyére.